# コンテンツマニュアル (広告バナー)

## Joruri CMS 2017

2017年3月1日

## 目次

| [1] コンテンツ「広告バナー」     | 1 |
|----------------------|---|
| [2] 広告バナー一覧          | 1 |
| 2-1 広告バナーコンテンツへのアクセス | 1 |
| 2-2 広告バナーコンテンツの編集・削除 | 2 |
| 2-3 広告バナー一覧画面        | 3 |
| [3] 広告バナーの新規作成       | 4 |
| 3-1 広告バナー            | ō |
| 3-2 詳細情報             | ō |
| 3-3 概要               | S |
| [4] 広告バナーの編集・削除      | 7 |
| [5] グループ設定           | 3 |
| 3-1 グループの新規作成        | 3 |
| 3-1 グループの編集・削除       | 9 |
| [6] 設定1              | ) |

## [1] コンテンツ「広告バナー」

広告バナーを管理して表示することができます。

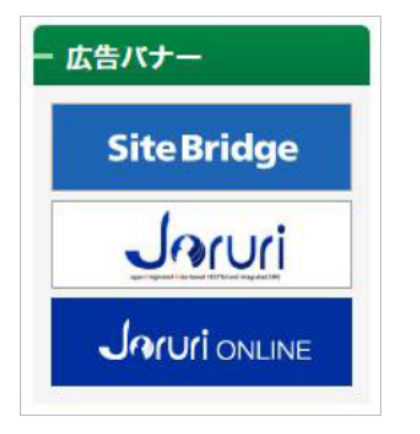

- [2] 広告バナー一覧
- 2-1 広告バナーコンテンツへのアクセス
- (1) 管理画面の上部メニュー「コンテンツ」をクリックします。

| Joruri   |       |
|----------|-------|
| じょーるり市 🔻 | コンテンツ |
| じょーるり市 🔹 |       |

(2) コンテンツの一覧画面が表示されます。表示されるコンテンツはサイトによって異なります。

編集する広告バナーのコンテンツ名をクリックします。

※「コンテンツ種別」に「広告バナー」と表示されている項目が「フォーム」機能に関係します。

| じょーるり | )市 ▼       | コンテンツ | データ | デザイン | ディレクトリ | サイト | ューザー    | ロ <b>グ</b> |                  |
|-------|------------|-------|-----|------|--------|-----|---------|------------|------------------|
| コンテンツ | y <b>-</b> | コンテンツ | 検索  |      |        |     |         |            |                  |
| 新規作用  | 戓          |       |     |      |        |     |         |            |                  |
| 詳細    | コンテンツ名     |       | 備考  | ¢.   |        |     | コンテンツ種別 | 並び順        | 更新日時             |
| 詳細    | 広告パナー      |       |     |      |        |     | 広告パナー   | 0          | 2017-03-08 19:20 |

#### (3) 広告バナー一覧画面が表示されます。

| 広告バス | +- | : 広告バナーー <sup>5</sup> |       |             |        |        |                  |     |     |
|------|----|-----------------------|-------|-------------|--------|--------|------------------|-----|-----|
| 新規作成 | e  | 公開期間中                 | 公開期間外 | 広告パナー一覧     |        |        |                  |     |     |
| 詳細   | サム | ネイル                   | グループ  | 業者名         | 公開開始日時 | 公開終了日時 | 作成日時             | 状態  | 表示順 |
| 詳細   |    | Site Bridge           | サイド   | サイトブリッジ株式会社 |        |        | 2016-11-16 13:52 | 公開中 | 20  |

## 2-2 広告バナーコンテンツの編集・削除

## (1)編集・削除したい広告バナーの「詳細」をクリックします。

| じょーるり     | )市 •         | コンテンツ | データ | デザイン | ディレクトリ | ታイト | ユーザー    | ログ  |                  |
|-----------|--------------|-------|-----|------|--------|-----|---------|-----|------------------|
| コンテンツ     | · •          | コンテンツ | 検索  |      |        |     |         |     |                  |
| 新規作品      | Σ.           |       |     |      |        |     |         |     |                  |
| 詳細        | コンテンツ名       |       | 備考  | Ś    |        |     | コンテンツ種別 | 並び順 | 更新日時             |
| <u>詳細</u> | <u>広告パナー</u> |       |     |      |        |     | 広告パナー   | 0   | 2017-03-08 19:20 |

### (2)詳細設定画面が表示されます。

| (1) (2)<br>一覧 編集 削除 |                  |
|---------------------|------------------|
| 基本情報                |                  |
| コンセプト               | コンテンツ            |
| コンテンツ種別             | 広告パナー            |
| コンテンツID             | ad_banner        |
| コンテンツ名              | 広告パナー            |
| 備考                  |                  |
| 並び順                 | 0                |
| 作成者                 | 2                |
| 作成者                 | 総務課              |
| 作成日時                | 2017-01-17 10:28 |
| 編集日時                | 2017-03-08 19:20 |

(1)「編集」…コンテンツの編集画面を表示します。

(2)「削除」…コンテンツを削除します。

※削除が完了すると、元に戻すことができませんので、十分にご注意ください。

## 2-3 広告バナー一覧画面

|   | 新規作同 | t  | 公開期間中 | 公開期間外 | 、広告バナー一覧 |        |        |      |    |    |
|---|------|----|-------|-------|----------|--------|--------|------|----|----|
| Ē | 詳細   | サム | ネイル   | グループ  | 業者名      | 公開開始日時 | 公開終了日時 | 作成日時 | 状態 | 表示 |
| L |      |    |       |       |          |        |        |      |    |    |

(1)「新規作成」…広告バナーの新規作成画面を表示します。

(2)「公開期間中」…公開されている広告バナーを絞り込みます。

(3)「公開期間外」…公開が終了している広告バナーを絞り込みます。

(4)「広告バナー一覧」…広告バナーの一覧画面を表示します。

(5)「詳細」…広告バナーの詳細情報を表示します。

## [3] 広告バナーの新規作成

| 広告バナー : 広告バナ-          | -登録                |
|------------------------|--------------------|
| 一覧 公開期間中               | 公開期間外 広告バナー一覧      |
| ※は必須項目です。              |                    |
| 広告パナー                  |                    |
| グループ                   |                    |
| ファイル 💥                 | 参照 ファイルが選択されていません。 |
| 保存ファイル名<br>※半角英数字のみ    |                    |
| 表示ファイル名<br>※日本語でわかりやすく |                    |
| 羊細情報                   |                    |
| 状態                     | ● 公開 ○ 非公開         |
| 公開開始日時                 |                    |
| 公開終了日時                 |                    |
| URL 💥                  | ○ 同一ウィンドウ ● 別ウィンドウ |
| 表示順                    | 10                 |
| 業者情報                   |                    |
| 業者名 <mark>※</mark>     |                    |
| 電話番号                   |                    |
| メールアドレス                |                    |
| 担当者                    |                    |
| 乍成者                    |                    |
| グループ                   | <b>総務課</b>         |
| ユーザー                   | · · · ·            |
|                        |                    |
|                        | 作成する               |

「新規作成」ボタンをクリックするとフォームの新規登録画面が表示されます。

Joruri CMS 2017 コンテンツマニュアル 広告バナー

## 3-1 広告バナー

| 広告パナー                      |                        |  |
|----------------------------|------------------------|--|
| グループ                       |                        |  |
| ファイル <mark>※</mark>        | (2) 参照 ファイルが選択されていません。 |  |
| 保存ファイル名<br><u>※半角英数字のみ</u> | (3)                    |  |
| 表示ファイル名<br>※日本語でわかりやす      | (4)                    |  |

- (1)「グループ」…公開画面上で表示する場所を決めるグループを選択します。グループはグループ設定であらかじめ作成 しておく必要があります。
- (2)「ファイル」…広告バナー画像をアップロードします。
- (3)「保存ファイル名」…ファイルを保存する際の名前を半角英数字で入力します。
- (4)「表示ファイル名」…広告バナー画像の代替テキストとなる名前を日本語で入力します。

## 3-2 詳細情報

| 細情報    |              |                    |
|--------|--------------|--------------------|
| 状態     | (1) ④公開 〇非公開 |                    |
| 公開開始日時 | (2)          |                    |
| 公開終了日時 | (3)          |                    |
| JRL 💥  | (4)          | ○ 同一ウィンドウ ◉ 別ウィンドウ |
| 表示順    | (5) 10       |                    |

(1)「状態」…公開・非公開を選択します。掲載が終わった広告バナーを取り下げる場合は非公開に設定します。

(2)「公開開始日時」…掲載期間の公開開始日時を設定します。

(3)「公開終了日時」…掲載期間の公開終了日時を設定します。

(4)「URL」…広告バナーのリンク先 URL を入力します。

(5)「表示順」…広告バナーー覧画面での表示順を半角数字で入力します。昇順で並びます。

## 3-3 概要

| 業者情報    |     |
|---------|-----|
| 業者名 ※   | (1) |
| 電話番号    | (2) |
| メールアドレス | (3) |
| 担当者     | (4) |

(1)「業者名」…広告バナーを掲載する業者名を入力します。

(2)「電話番号」…広告バナーを掲載する業者の連絡先電話番号を入力します。

(3)「メールアドレス」…広告バナーを掲載する業者のメールアドレスを入力します。

(4)「担当者」…広告バナーを掲載する業者の担当者名を入力します。

各項目を入力後、「作成する」をクリックします。

| 作成する |  |
|------|--|
|      |  |

## [4] 広告バナーの編集・削除

## (1)広告バナー一覧の「詳細」をクリックします。

| 広告バス | +— :     | 広告バナーー     | 5     |             |        |        |                  |     |     |
|------|----------|------------|-------|-------------|--------|--------|------------------|-----|-----|
| 新規作成 | ŧ        | 公開期間中      | 公開期間外 | 広告パナー一覧     |        |        |                  |     |     |
| 詳細   | 詳細 サムネイル |            | グループ  | 業者名         | 公開開始日時 | 公開終了日時 | 作成日時             | 状態  | 表示順 |
| 詳細   |          | SiteBridge | サイド   | サイトプリッジ株式会社 |        |        | 2016-11-16 13:52 | 公開中 | 20  |

#### (2)詳細設定画面が表示されます。

| 広告バナ・(1) (2)         |                                            |
|----------------------|--------------------------------------------|
| JAA MINE SHC PEZIERT |                                            |
| クリック設歴               | 2                                          |
| 広告バナー                |                                            |
|                      |                                            |
| グループ                 | 716                                        |
| ファイル                 | Site Bridge                                |
| 保存ファイル名              | bn-sitebridge.gif                          |
| 表示ファイル名              | サイトプリッジ株式会社                                |
| 詳細情報                 |                                            |
| 1.00                 |                                            |
| 状態                   | 公開中                                        |
| 公開開始日時               |                                            |
| 公開終了日時               |                                            |
| URL                  | <u>http://www.sitebridge.co.jp/</u> 別ウィンドウ |
| 表示順                  | 20                                         |
| 業者情報                 |                                            |
| 業者名                  | サイトブリッジ株式会社                                |
| 電話番号                 |                                            |
| メールアドレス              |                                            |
| 担当者                  |                                            |
| 作成者                  |                                            |
| 作成者                  | 靜務課                                        |
| 作成日時                 | 2016-11-16 13:52                           |
| 編集日時                 | 2017-02-01 14:10                           |

(1)「編集」…登録された広告バナーの編集画面を表示します。

(2)「削除」…登録された広告バナーを削除します。

※削除が完了すると、元に戻すことができませんので、十分にご注意ください。

## [5] グループ設定

公開画面上で表示する場所を決めるグループを設定します。

| 10 | じょーるり | <b>市</b> •                | コンテンツ | データ | デザイン         | ディレクトリ | サイト | ユーザー | ログ      |                          |
|----|-------|---------------------------|-------|-----|--------------|--------|-----|------|---------|--------------------------|
|    | コンテンツ | •                         | 広告パナー | 一覧  | グループ設定       | 設定     |     |      |         |                          |
| I  | 広告バナ  | トー : <mark>グループ一</mark> 覧 |       |     |              |        |     |      |         |                          |
|    | 新規作成  | (1)                       |       |     |              |        |     |      |         |                          |
|    |       |                           |       |     |              |        |     |      |         |                          |
| Γ  | 詳細    | グループID                    |       |     | グループ名        |        |     | 表示調  | Ą       | 更新日時                     |
| Γ  | 詳細    | グループID<br>footer          |       |     | グループ名<br>フッタ |        |     | 表示   | Q<br>10 | 更新日時<br>2017-01-17 10:28 |

(1)「新規作成」…グループの新規作成画面を表示します。

(2)「詳細」…グループの詳細情報を表示します。

## 3-1 グループの新規作成

| 広告バナー : グループ登録   一覧   ※は必須項目です。 | Ř        |
|---------------------------------|----------|
| 基本情報                            |          |
| グループID ※ (1)                    |          |
| グループ名 <b>※ (2)</b>              |          |
| 表示順 (3)                         | 10       |
| 作成者                             |          |
| グループ                            | 総務課      |
| ユーザー                            | ×        |
|                                 | (4) 作成する |

(1)「グループID」…管理用のIDを半角英数字で入力します。他グループと重複するIDは作成できません。

(2)「グループ名」…グループの名前を日本語で入力します。

(3)「表示順」…グループー覧画面での表示順を半角数字で入力します。昇順で並びます。

(4)「作成する」…「作成する」ボタンをクリックすると入力した内容でグループが登録されます。

## 3-1 グループの編集・削除

## (1)グループの「詳細」をクリックします。

| じょーるり | → 市                                | コンテンツ データ | デザイン   | ディレクトリ | ታኅኑ | ユーザー | ログ |                  |
|-------|------------------------------------|-----------|--------|--------|-----|------|----|------------------|
| コンテンツ | · •                                | 広告バナー一覧   | グループ設定 | 設定     |     |      |    |                  |
| 広告バ   | <b>ナー : グループ一覧</b><br><sup>成</sup> |           |        |        |     |      |    |                  |
| 詳細    | グループID                             |           | グループ名  |        |     | 表示順  | 1  | 更新日時             |
| 詳細    | footer                             |           | フッタ    |        |     |      | 10 | 2017-01-17 10:28 |
| 詳細    | side                               |           | サイド    |        |     |      | 20 | 2017-01-17 10:28 |

### (2)詳細設定画面が表示されます。

| ┃広告バナ- <sub>(1)</sub> ルー(2<br>一覧 編集 削 | 2)<br>1除                                     |
|---------------------------------------|----------------------------------------------|
| 基本情報                                  |                                              |
| グループID                                | side                                         |
| グループ名                                 | サイド                                          |
| 表示順                                   | 20                                           |
| 広告パナー一覧                               | SiteBridge 10<br>Jacuri 20<br>Jacuri Mune 30 |
| 作成者                                   |                                              |
|                                       |                                              |
| 作成者                                   | 総務課                                          |
| 作成日時                                  | 2016-11-16 13:52                             |
| 編集日時                                  | 2016-11-16 13:52                             |

(1)「編集」…登録されたグループの編集画面を表示します。

(2)「削除」…登録されたグループを削除します。

※削除が完了すると、元に戻すことができませんので、十分にご注意ください。

## [6] 設定

| じょーるり | )市 ▼       | コンテンツ | データ    | デザイン   | ディレクトリ | ታイト | ユーザー | ログ |
|-------|------------|-------|--------|--------|--------|-----|------|----|
| コンテンツ | <b>∀</b> ▼ | 広告パナー | 一覧   ク | 「ループ設定 | 設定     |     |      |    |
| 広告バ   | ナー : 設定    |       |        |        |        |     |      |    |
| 設定    | 設定名        |       | 設定値    | i      |        |     |      |    |
| 設定    | クリック数カウント  |       | 有効     |        |        |     |      |    |

広告バナーのクリック数のカウントを有効にするか、無効にするかを設定することができます。

#### 「設定」をクリックし、クリック数カウントの有効・無効を選択し「登録する」をクリックします。

| 広告バナー : 設定 |           |
|------------|-----------|
| 設定名        | クリック数カウント |
| 設定値        | ● 有効 ○ 無効 |
|            | 登録する      |
|            |           |

### 有効に設定した場合、広告バナー一覧の「詳細」をクリックしカウント数を確認することができます。

| 詳細             | サムネイル      | グループ 業者名        |          |       | 公開開始日時  | 公開終了日時 | 作成日時             | 状態  | 表示順 |
|----------------|------------|-----------------|----------|-------|---------|--------|------------------|-----|-----|
| 詳細 Site Bridge |            | サイド サイトプリッジ株式会社 |          | ジ株式会社 |         |        | 2016-11-16 13:52 | 公開中 | 20  |
|                |            |                 |          |       |         |        |                  |     |     |
| 広告ハ            | バナー:広告バナー  |                 |          |       |         |        |                  |     |     |
| 一覧             | 編集削除       | 公               | 開期間中     | 公開期間外 | 広告パナー一覧 |        |                  |     |     |
| クリッ            | ク履歴        | 2               |          |       |         |        |                  |     |     |
| 広告バナ           | <u>-</u> . |                 |          |       |         |        |                  |     |     |
| グルーフ           | 7          | サイド             |          |       |         |        |                  |     |     |
| ファイル           | IL         | SiteB           | ridge    |       |         |        |                  |     |     |
| 保存フ            | アイル名       | bn-sitebr       | idge.gif |       |         |        |                  |     |     |